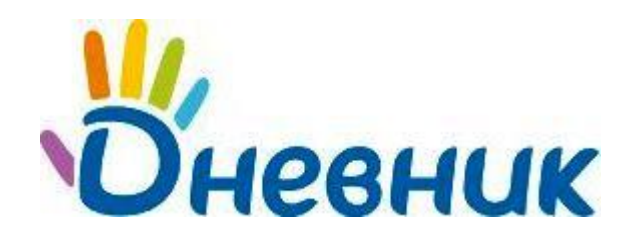

Единая образовательная сеть Россия, Санкт-Петербург Петроградская набережная, 36, лит. А, БЦ «Линкор», офис 309/310 www.dnevnik.ru

# Дневник.ру

# Модуль «Журналы»

Версия 2.2

Санкт-Петербург 2014

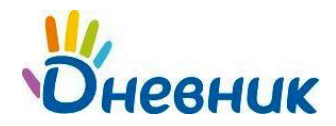

# Оглавление

| Введение                | 3  |
|-------------------------|----|
| Журнал предмета         | 3  |
| Поурочное планирование  | 5  |
| Экспорт и печать        | 6  |
| Журнал за неделю        | 7  |
| Журнал за день          | 8  |
| Страница урока          | 9  |
| Дневник учащегося       | 11 |
| Поддержка пользователей | 12 |

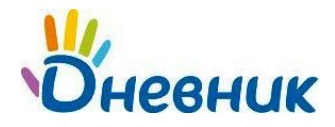

# Введение

Модуль электронного журнала в системе «Дневник.ру» имеет несколько элементов, тесно взаимосвязанных между собой: Журнал предмета, Поурочное планирование, Журнал за неделю, Журнал за день, Страница урока, Дневник учащегося.

## Журнал предмета

- 1. Для того чтобы перейти в Журнал предмета конкретного класса необходимо:
  - в разделе «Школа» выбрать подраздел «Журналы»/вкладка «Журналы»;

|           | Q          | Поиск       |            |          |              |            |               |        |       |
|-----------|------------|-------------|------------|----------|--------------|------------|---------------|--------|-------|
| V         | Мой д      | невник      | Общение    | Организа | ация Шко     | ла Дети    | Центр прил    | ожений |       |
|           | Моя ши     | кола Моин   | классы Рас | списание | Журналы      | Отчеты Дом | ашние задания | Учител | ьска: |
| МАОУ "Гим | иназия №0" |             |            |          |              |            |               |        |       |
| Журн      | налы       |             |            |          |              |            |               |        | 06pa  |
|           |            |             |            |          |              |            |               |        | 101/- |
| Журна     | лы По      | урочное пла | нирование  | Результ  | аты ЕГЭ и ГИ | A          |               |        |       |
| •         | 2013/20    | )14 учебн   | ный год    |          |              |            |               |        |       |
|           | Текущий г  | од          |            |          |              |            |               |        |       |
| Просмот   | р Печать   | Экспорт     |            |          |              |            |               |        |       |
|           | •          | 0           |            | -        | 0            | _          | 0             | -      |       |
| 1         | 2          | 3           | 4          | 5        | 6            | 1          | 8             | 9      | 1     |
| 1 a.      | 2a         | 3a          | 4a         | 5a       | 6a           | 7a         | 8a            | 9a     |       |
| 1a        | 26         | 36          | 46         | 56       | 66           | 76         | 86            | 96     |       |

- выбрать нужный класс из предложенного списка;
- выбрать нужный предмет из предложенного списка во всплывающем окне.

#### Журнал предмета

| Алгебра         |   |
|-----------------|---|
| Англ язык       |   |
| Англ.яз         | I |
| Балет           | ļ |
| Биологияыв      |   |
| Валеология      |   |
| Военная история |   |
| География       |   |
| Геометрия       |   |
|                 |   |

2. На странице Журнала предмета представлены следующие возможности:

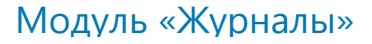

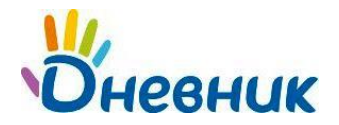

| Журн<br>Ан<br>Учити<br>Класи<br>Пери | риалы Чт. Антлийский язык<br>ЦПГЛИЙСКИЙ ЯЗЫК 2010/2011 учебный год<br>итель: Александр Михайлович Астафьев, Ехатерина Александр Юрьевич Кречетов<br>тасс: 7-г Предчет: Английский язце Группа: Англаз.1 Англаз.2 Весь класс<br>ериод Ссемистр 2 семестр |     |     |                 |     |                     |                 |     |     |     |           |                 | Элеме | енты            | управ | ления           |                 |     | -   | Памят | 🚺 🕺<br>ка по запол<br>Поурочног<br>Жу<br>И | инению журнал<br>е планировани<br>рнал за недел<br>импорт журнал |      |
|--------------------------------------|----------------------------------------------------------------------------------------------------|-----|-----|-----------------|-----|---------------------|-----------------|-----|-----|-----|-----------|-----------------|-------|-----------------|-------|-----------------|-----------------|-----|-----|-------|--------------------------------------------|------------------------------------------------------------------|------|
|                                      |                                                                                                    |     |     |                 |     |                     |                 |     |     |     | 1.0010000 |                 |       |                 |       |                 | -               |     |     |       |                                            |                                                                  |      |
|                                      |                                                                                                    |     | Сен | тябрь           |     |                     | /               |     |     |     | reemotrp  | OKT             | ябрь  |                 |       |                 | •               |     | Но  | абрь  |                                            |                                                                  |      |
|                                      |                                                                                                    | 10  | 10  | 17<br>Auro et 1 | 17  | 24<br>Auro as 1     | 24<br>Auto es 1 | 01  | 01  | 08  | 08        | 15<br>Auro es 1 | 15    | 22<br>Auto an 1 | 22    | 29<br>Auto es 1 | 29<br>Auro es 1 | 05  | 05  | 12    | 12                                         | Сред.                                                            | Итог |
|                                      |                                                                                                    | DTB | OTB | OTB             | OTB | C/P                 | OTB             | OTB | OTB | OTB | OTB       | OTB             | OTB   | док             | TB    | OTB             | OTB             | OTB | KIP | OTB   | OTB                                        | George                                                           |      |
| 1                                    | Гладунов Глеб                                                                                                    |     | 1   |                 |     | 5/5                 | 5               |     |     |     |           | 5               |       | ° 34            |       |                 | 5               |     | 6   |       |                                            | 5,00                                                             | 6    |
| 2                                    | Журавлев Константин                                                                                                    | -   | н   |                 |     | 8/8                 |                 |     |     |     |           |                 |       | 34              |       |                 |                 |     | 8   |       | 8                                          | 4,00                                                             | 8    |
| 3                                    | Журавлева Зинаида                                                                                                    | -   |     |                 |     | E/3                 |                 | 6   | Б   | 6   | 3         |                 |       | 34              |       |                 |                 | 3   | 5   |       |                                            | 3,60                                                             | 8    |
| 4                                    | Иванов Артем                                                                                                    |     |     | 3               |     | 5/3                 |                 |     |     | 8   |           |                 | н     | 34              |       | 6               |                 |     |     |       |                                            | 4,00                                                             |      |
| 5                                    | Корнилов Иван                                                                                                    |     | 4   |                 |     | 4/4                 |                 |     |     |     |           |                 |       | 34              |       | 6               | 6               |     | 5   |       | 4                                          | 4,20                                                             | 8    |
| 6                                    | Лебедев Изан                                                                                                    |     |     |                 |     | 3/8                 |                 |     |     |     |           | 2               |       | 34              |       |                 |                 |     |     |       |                                            | 3,00                                                             | 3    |
| 7                                    | Морозкина Татьяна                                                                                                    |     |     |                 |     | 14                  |                 |     |     | 0   |           |                 |       | 34              |       |                 |                 |     | 6   |       |                                            | 4,33                                                             | 8    |
| 8                                    | Панкратов Семен                                                                                                    |     | 8   |                 |     | <b>B</b> / <b>B</b> |                 | •   |     |     |           |                 |       | 34              |       |                 | 8               |     | 5   |       |                                            | 4,17                                                             | 8    |
| 9                                    | Ростова Наталья                                                                                                    |     |     |                 |     | 8/8                 |                 |     |     |     | H         |                 |       | H 34            |       | 4               |                 |     | 1   |       | 4                                          | 4,00                                                             | 8    |
| 10                                   | Самотенко Алина                                                                                                    |     | 3   | H               |     | 8/8                 |                 |     |     |     |           |                 |       | H3              |       |                 |                 | ж.  | 3   |       |                                            | 3,25                                                             | 3    |

- Журналы переход в раздел «Журналы»;
- Предмет: Английский яз переход к журналу другого предмета в выбранном классе;
- Англ.яз.1 Англ.яз.2 Весь класс переход к журналам подгрупп;
- 1 семестр 2 семестр текущий - переход к журналу предмета другого отчетного периода;
- Журавлев Константин переход к Дневнику учащегося;
- Памятка по заполнению журнала переход к статье Портала Поддержки с памяткой по заполнению журнала;
- Поурочное планирование переход на страницу Поурочного планирования;
- Журнал за неделю переход к Журналу за неделю;

Сентябрь

- 10 17 Англ.яз.2 Англ.яз.1 переход на соответствующие страницы уроков;
- ввод информации о посещаемости учеников класса;
  - ввод информации о текущей успеваемости учеников класса;

Для того чтобы выставить дробную оценку, оценку «ЗЧ», «НЗ», необходимо на странице урока сделать соответствующую настройку для данной работы на уроке.

- ввод информации об итоговой успеваемости учеников класса;
- В качестве итоговых можно выставить оценки только в рамках одной установленной системы оценивания, ОСВ и Н/А.

🛡 - просмотр истории изменения ячеек журнала;

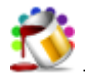

- просмотр страницы журнала в цветном/черно-белом режиме;

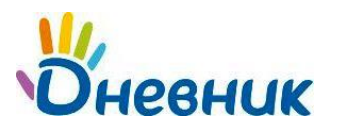

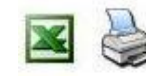

쭏 - печать страницы и экспорт в Excel.

Пример формы для печати:

Класс 7-г Год 2010/2011

Наименование предмета История

Фамилия, имя, отчество учителя Александр Михайлович Астафьев

| No        | Месяц                          |    |    |     | Я  | нва | рь |    |    |    |   |   |   |   | đ  | рев | рал | ь  |    |
|-----------|--------------------------------|----|----|-----|----|-----|----|----|----|----|---|---|---|---|----|-----|-----|----|----|
| n≊<br>n/n | Число<br>Фамилия и имя ученика | 12 | 13 | 14  | 19 | 20  | 21 | 26 | 27 | 28 | 2 | 3 | 4 | 9 | 10 | 11  | 16  | 17 | 18 |
| 1         | Гладунов Глеб                  | 4  |    | 5/5 |    |     | 5  |    |    |    |   |   |   |   |    |     |     |    |    |
| 2         | Журавлев Константин            |    |    | 4/4 |    | 4   | 4  |    |    |    | 4 |   |   |   |    |     |     |    |    |
| 3         | Журавлева Зинаида              | 5  |    | 4/3 |    |     | 3  |    | 5  |    |   |   |   |   |    |     |     |    |    |
| 4         | Иванов Артем                   |    | H  | 4/4 | H  | H   | 4  |    |    |    | 4 |   |   |   |    |     |     |    |    |
| 5         | Корнилов Иван                  | 5  |    | 5/5 |    |     | 5  |    |    |    |   |   |   |   |    |     |     |    |    |
| 6         | Лебедев Иван                   |    |    | 4/4 |    | 5   | 4  |    |    |    |   |   |   |   |    |     |     |    |    |
| 7         | Морозкина Татьяна              |    |    | 3/3 |    | 3   | 5  |    | 5  |    |   |   |   |   |    |     |     |    |    |
| 8         | Панкратов Семен                | 3  |    | 5/5 |    |     | 4  | H  |    |    | 3 |   |   |   |    |     |     |    |    |
| 9         | Ростова Наталья                |    |    | 4/5 |    | 4   | 5  |    |    |    |   |   |   |   |    |     |     |    |    |
| 10        | Самотенко Алина                | 4  |    | 4/4 |    |     | 4  |    | 5  |    | 4 |   |   |   |    |     |     |    |    |

Правила заполнения журнала доступны из любого журнала (журнала предмета, журнала за неделю, журнала за день) по ссылке <u>Памятка по заполнению журнала</u>.

#### Поурочное планирование

- 1. Для того чтобы перейти в Поурочное планирование конкретного класса необходимо:
  - в разделе «Школа» выбрать подраздел «Журналы», вкладка «Поурочное планирование»;

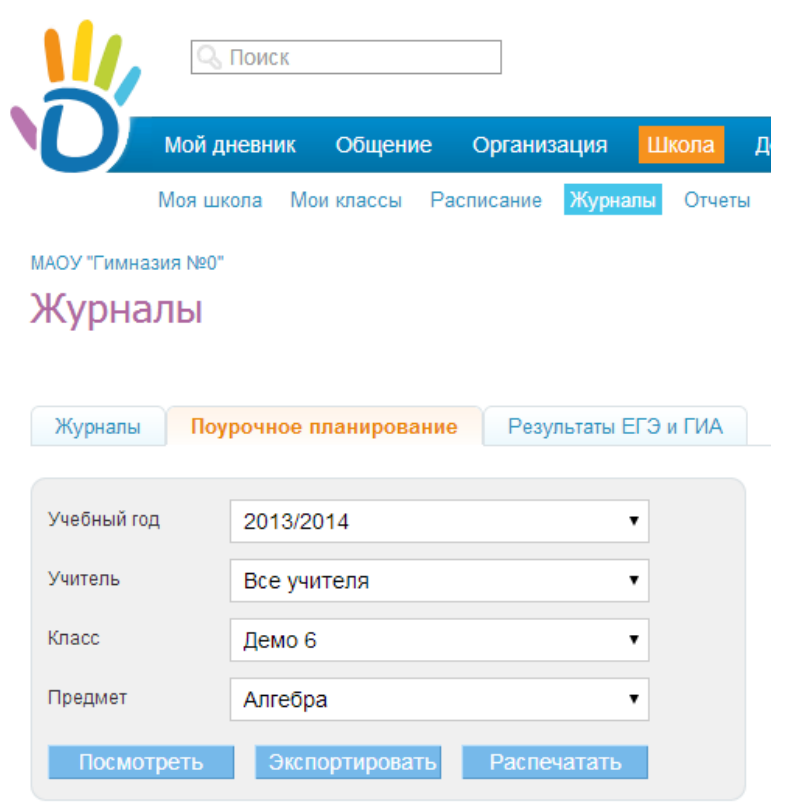

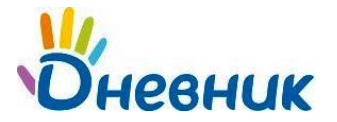

По умолчанию на странице открывается **текущий учебный год**, в разделе **«Учитель»** отображается **«Все учителя».** 

Далее следует:

- выбрать нужный класс из предложенного списка;
- выбрать нужный предмет;
- нажать «Просмотреть».

В случае если вы не преподаете ни в одном классе, вместо списков классов и предметов страница будет содержать соответствующее предупреждение.

2. На странице Поурочного планирования представлены следующие возможности:

| Жу                                                     | рналы Поур    | оочное планирование                 | Результаты ЕГЭ и | і ГИА                   |                                                                                                    |                 |  |  |  |  |  |  |  |
|--------------------------------------------------------|---------------|-------------------------------------|------------------|-------------------------|----------------------------------------------------------------------------------------------------|-----------------|--|--|--|--|--|--|--|
| Vuef                                                   | іный гол      | 2013/2014                           | •                |                         |                                                                                                    | 🗶 Импорт        |  |  |  |  |  |  |  |
| Учит                                                   | ель           | Все учителя                         | •                | Экспо<br>выбра<br>около | Экспортируйте в Ехсеl одним архивом все поурочные планы школ<br>выбранный учебный год. Выбрав определенного учителя, вы смоя<br>экспортировать поурошные планы только этого учителя. |                 |  |  |  |  |  |  |  |
| Клас                                                   | x             | Демо 6                              | •                | Также                   | Также вы можете импортировать из Excel поурочное планирование.                                                                                                    |                 |  |  |  |  |  |  |  |
| Пре                                                    | дмет          | Алгебра                             | ۲                |                         |                                                                                                    | Импорт          |  |  |  |  |  |  |  |
| Посмотреть Экспортировать Распечатать Экспорт и печать |               |                                     |                  |                         |                                                                                                    |                 |  |  |  |  |  |  |  |
| Перио                                                  | д: 1 четверть | 2 четверть З четверть               | 4 четверть Год   |                         |                                                                                                    | Журнал предмета |  |  |  |  |  |  |  |
| N                                                      | Дата          | Тема уро                            | ка               | Файлы                   | Домашнее задание к сл                                                                                                    | педующему уроку |  |  |  |  |  |  |  |
|                                                        |               |                                     |                  |                         | #388641951 🔵 Стр.10, упр. 1-10                                                                                                    | Управление ДЗ   |  |  |  |  |  |  |  |
| 1                                                      | 03.09.2013    | Делители и кратные                  | Ø                | Добавить                | #388642260 🔵 стр. 12, выучить                                                                                                    |                 |  |  |  |  |  |  |  |
|                                                        |               | Ronaut                              |                  |                         | Добавить ДЗ к следуюц                                                                                                    | цему уроку      |  |  |  |  |  |  |  |
| 2                                                      | 04.00.2013    | Признаки делимости на 10, на 5 и на |                  | Поберити                | #297524094 • Стр. 18                                                                                                    |                 |  |  |  |  |  |  |  |
| 2                                                      | 04.09.2013    | 2                                   | 8                | дооавить                | Добавить ДЗ к следую                                                                                                    | цему уроку      |  |  |  |  |  |  |  |

ввод и/или редактирование тем уроков;

# Тема урока за определенную дату в Поурочном планировании, отобразится на соответствующей странице урока.

выдача домашнего задания на уроке;

#### Данные домашнего задания, выданного на уроке за определенную дату в Поурочном планировании, отобразятся на странице того урока, к которому оно выдано.

- переход к Журналу предмета;
- переход к таблице поурочного планирования другого предмета в этом классе;
- переход к таблице поурочного планирования другого класса;
- переход к таблице поурочного планирования за конкретный отчетный период, весь год;
- печать страницы и экспорт в Excel;
- импорт поурочного планирования.

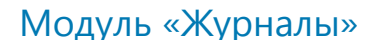

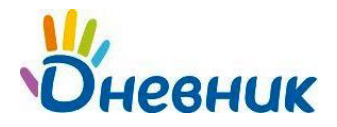

# Журнал за неделю

МАОУ "Гимназия №0"

Журнал за неделю - это инструмент для работы классных руководителей.

- 1. Для того чтобы перейти в Журнал за неделю конкретного класса необходимо:
  - в разделе «Школа» выбрать подраздел «Журналы»/вкладка «Журналы»;

| Журн       | Курналы               |               |           |          |              |          |          |          |  |  |
|------------|-----------------------|---------------|-----------|----------|--------------|----------|----------|----------|--|--|
| Журнал     | пы По                 | урочное пла   | нирование | Результа | ты ЕГЭ и ГИ/ | 4        |          |          |  |  |
|            | 2013/20<br>Текущий го | 14 учебн<br>д | ный год   |          |              |          |          |          |  |  |
| Просмотр   | о Печать              | Экспорт       |           |          |              |          |          |          |  |  |
| 1          | 2                     | 3             | 4         | 5        | 6            | 7        | 8        | 9        |  |  |
| 1 a.<br>1a | 2а<br>2б              | За<br>3б      | 4а<br>4б  | 5a<br>56 | 6а<br>6б     | 7a<br>76 | 8а<br>8б | 9a<br>96 |  |  |

- выбрать нужный класс из предложенного списка;
- выбрать любой день нужной недели в календаре.

| Класс Демо 6                                                                               |                                                                                                    | e.                                                                    |
|--------------------------------------------------------------------------------------------|----------------------------------------------------------------------------------------------------|-----------------------------------------------------------------------|
| Журнал за день                                                                             | Журнал за неделю                                                                                                    | Журнал предмета                                                       |
| <Пред След><br>Июнь 2014<br>Пн Вт Ср Чт Пт Сб Вс                                           | <Пред След><br>Июнь 2014<br>№ нед. Пн Вт Ср Чт Пт Сб Вс                                                                                                    | Алгебра<br>Англ. язык<br>Англ.яз<br>Балет                             |
| 2 3 4 5 6 7 8<br>9 10 11 12 13 14 15<br>16 17 18 19 20 21 22<br>23 24 25 26 27 28 29<br>30 | 22       26       27       28       29       30       31       1         23       2       3       4       5       6       7       8         24       9       10       11       12       13       14       15         25       16       17       18       19       20       21       22         26       23       24       25       26       27       28       29         26       23       24       25       26       27       28       29         27       30       1       2       3       4       5       6 | Биологияыв<br>Валеология<br>Военная история<br>География<br>Геометрия |

- 2. На странице Журнала за неделю представлены следующие возможности:
  - переход в раздел «Журналы»;
  - календарь для выбора недели, за которую следует открыть журнал;
  - переход к журналу за неделю другого класса;
  - переход на соответствующие страницы уроков;
  - переход к Дневнику учащегося (ссылка с фамилии);

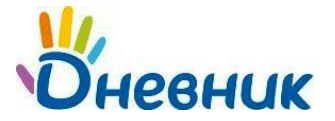

- ввод информации о посещаемости учеников класса;
- ввод информации об успеваемости учеников класса;
- просмотр страницы журнала в цветном/черно-белом режиме;
- просмотр истории изменения ячеек в журнале;
- переход к отчету «Успеваемость ученики».

Правила ввода информации в Журнал за неделю аналогичны правилам ввода информации в Журнал предмета.

| Журн<br>Жу<br>Клас<br>Клас | Курналы<br>Журнал за 05.05 - 11.05 Элементы управления<br>Классный руководитель: Ольга Алексеевна Мальцева<br>Класс: Демо • |              |     |            |              |     |          |                               |                               |                    |                    |                    |                    |
|----------------------------|----------------------------------------------------------------------------------------------------|--------------|-----|------------|--------------|-----|----------|-------------------------------|-------------------------------|--------------------|--------------------|--------------------|--------------------|
|                            |                                                                                                    |              |     |            |              |     | понелепь | ник / 05.05                   |                               |                    |                    |                    |                    |
|                            |                                                                                                    |              |     | 1 у<br>Алг | /рок<br>ебра |     | полодоль | 2 урок<br>Англ.яз<br>англ.яз1 | 2 урок<br>Англ.яз<br>англ.яз2 | 3 урок<br>Географи | 4 урок<br>Биология | 5 урок<br>Информат | 6 урок<br>Рус. лит |
|                            |                                                                                                    | H/3          | C/P | C/P        | C/P          | C/P | C/P      | OTB                           | OTB                           | ОТВ                | ОТВ                | OTB                | OTB                |
| 1                          | Абрамов Даниил                                                                                                    | 99           |     |            |              |     |          |                               |                               | п                  |                    | 4                  | ь                  |
| 2                          | Абрамова Александра                                                                                                    | 54           |     |            |              |     |          |                               |                               | 5                  | A                  |                    | 5                  |
| 3                          | Абрамова Елизавета                                                                                                    | 67           |     |            |              |     |          |                               | 5                             |                    |                    | 5                  | 5                  |
| 4                          | Артюхович Вера                                                                                                    | 87           |     |            |              |     |          |                               |                               |                    |                    | 4                  |                    |
| 5                          | Гвоздикова Ирина                                                                                                    | <sup>∏</sup> | Π   | п          | п            | Π   | Π        |                               |                               |                    | н                  | н                  | 5                  |
| 6                          | Давыдова Ольга                                                                                                    | 81           |     |            |              |     |          |                               |                               | 0                  | A                  | Б                  |                    |
| 7                          | Морозова Анастасия                                                                                                    | 85           |     |            |              |     |          |                               |                               | 3                  |                    | 3                  | 5                  |

Данные, внесенные в Журнал за неделю, попадают в соответствующие Журналы предметов, Дневники учащихся.

## Журнал за день

Журнал за день также предназначен для работы классного руководителя.

- 1. Для того чтобы перейти в Журнал за неделю конкретного класса необходимо:
  - в разделе «Школа» выбрать подраздел «Журналы»/вкладка «Журналы»;
     Класс Демо 6

| Журнал за день |    |    |    |    |    |         |  |  |  |  |  |  |
|----------------|----|----|----|----|----|---------|--|--|--|--|--|--|
| <Пред След>    |    |    |    |    |    |         |  |  |  |  |  |  |
| Июнь 2014      |    |    |    |    |    |         |  |  |  |  |  |  |
| Пн             | Вт | Ср | Чт | Πτ | Сб | Bc<br>1 |  |  |  |  |  |  |
| 2              | 3  | 4  | 5  | 6  | 7  | 8       |  |  |  |  |  |  |
| 9              | 10 | 11 | 12 | 13 | 14 | 15      |  |  |  |  |  |  |
| 16             | 17 | 18 | 19 | 20 | 21 | 22      |  |  |  |  |  |  |
| 23             | 24 | 25 | 26 | 27 | 28 | 29      |  |  |  |  |  |  |
| 30             |    |    |    |    |    |         |  |  |  |  |  |  |

| /1    |      |     |              |     |    |    |     |
|-------|------|-----|--------------|-----|----|----|-----|
| <Пред |      |     |              |     |    | Сл | ед> |
|       | Ин   | OHI | 5 <b>2</b> ( | 014 | Ļ  |    |     |
| № нед | . Пн | Вт  | Ср           | Чт  | Пт | Сб | Вс  |
| 22    | 26   | 27  | 28           | 29  | 30 | 31 | 1   |
| 23    | 2    | 3   | 4            | 5   | 6  | 7  | 8   |
| 24    | 9    | 10  | 11           | 12  | 13 | 14 | 15  |
| 25    | 16   | 17  | 18           | 19  | 20 | 21 | 22  |
| 26    | 23   | 24  | 25           | 26  | 27 | 28 | 29  |
| 27    | 30   | 1   | 2            | 3   | 4  | 5  | 6   |
|       |      |     |              |     |    |    |     |

Журнал за неделю

#### Журнал предмета

| Алгебра         |   |
|-----------------|---|
| Англ. язык      |   |
| Англ.яз         |   |
| Балет           | - |
| Биологияыв      |   |
| Валеология      |   |
| Военная история |   |
| География       |   |
| Геометрия       | - |
| -               |   |

выбрать нужный класс из предложенного списка;

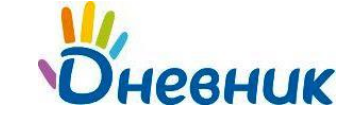

• выбрать любой день нужной недели в календаре в блоке «Журнал за день».

| Журна<br>Жу<br>Класс<br>Класс | Курналы<br>Журнал за 07.05 Элементы управления<br>Классный руководитель: Ольга Алексеевна Мальцева<br>Класс: Демо |                  |     |                   |     |                     |     |  |
|-------------------------------|----------------------------------------------------------------------------------------------------|------------------|-----|-------------------|-----|---------------------|-----|--|
| Nº                            | Ученики                                                                                                    | 1 урок<br>Музыка |     | 2 урок<br>Англ.яз |     | 3 урок<br>Рус. язык |     |  |
|                               |                                                                                                    | пр 🛨             | ОТВ | NP 🛨              | ОТВ | ПР 🛨                | ОТВ |  |
| 1                             | Абрамов Д.                                                                                                    | +                | 3   |                   |     |                     | 5   |  |
| 2                             | Абрамова А.                                                                                                    |                  |     | +                 | 5   |                     |     |  |
| 3                             | Абрамова Е.                                                                                                    | +                | 5   | +                 | 4   | н                   |     |  |
| 4                             | Артюхович В.                                                                                                    |                  |     |                   |     |                     |     |  |
| 5                             | Гвоздикова И.                                                                                                    | н                |     |                   |     |                     |     |  |
| 6                             | Давыдова О.                                                                                                    |                  |     |                   |     |                     |     |  |
| 7                             | Морозова А.                                                                                                    | +                | 4   | +                 | 3   | +                   | 5   |  |
| 8                             | Назаров Л.                                                                                                    | +                | 3   |                   |     |                     |     |  |
| 9                             | Никулина О.                                                                                                    | н                |     | н                 |     | +                   | 5   |  |

- 2. На странице Журнала за неделю представлены следующие возможности:
  - переход в раздел «Журналы»;
  - календарь для выбора дня, за который следует открыть журнал;
  - переход к журналу за день другого класса;
  - переход на соответствующие страницы уроков;
  - переход к Дневнику учащегося (ссылка с фамилии);
  - ввод информации о посещаемости учеников класса;
  - ввод информации об успеваемости учеников класса;
  - просмотр истории изменения ячеек в журнале;

#### Страница урока

- 1. Для того чтобы перейти на страницу конкретного урока необходимо перейти по ссылке с даты и/или названия урока:
  - в расписании;
  - в журнале предмета;
  - в журнале за неделю;
  - в журнале за день;
  - в поурочном планировании.
- 2. На Странице урока представлены следующие возможности:
  - редактирование деталей урока;
  - добавление домашнего задания к текущему и следующему урокам;
  - добавление и/или редактирование работ на уроке;
  - работа с журналом урока: ввод информации о посещаемости, об успеваемости, добавление комментариев к уроку;
  - переход на страницу Журнала предмета;
  - переход на страницу Журнала за неделю;
  - переход на страницу Поурочного планирования.

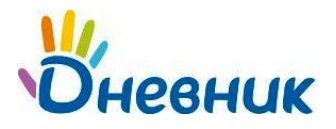

#### МАОУ "Гимназия №0" > Расписания уроков > Демо 3 (2013/2014)

| Ст                              | раница ур                                                                                                    | ока                      |                      |                             |                                           |                                                                           |  |  |
|---------------------------------|----------------------------------------------------------------------------------------------------|--------------------------|----------------------|-----------------------------|-------------------------------------------|---------------------------------------------------------------------------|--|--|
| Дета                            | али урока                                                                                                    |                          |                      | Редактировать               | Учитель                                   |                                                                           |  |  |
| Пр<br>Да<br>Кт                  | Предмет: Алтайский язык<br>Дата: 6 мая 2014, 1 урок<br>Кто приходит. Помо 3                                                                                                    |                          |                      |                             |                                           | Азаров Андрей Дмитриевич                                                  |  |  |
| Ka<br>Te<br>Or                  | Коприходин: Дежо з<br>Кабинет: -<br>Тема урока: -<br>Описание урока: -                                                                                                    |                          |                      |                             |                                           | ДЗ к следующему уроку<br>Журнал уроков за день<br>Журнал уроков за неделю |  |  |
| Файл                            | лы                                                                                                    |                          |                      |                             | Журнал предмета<br>Поурочное планирование |                                                                           |  |  |
| Прі<br>Е<br>Дог<br>З            | Прикрепить файлы Выберите файл Файл не выбран Допустимые форматы файлов: gif, jpg, png, zip, rar, doc (docx), xls (xlsx), ppt (ppbx), pdf, bxt, mp3, wmv, bmp. Загрузить Переход к другим элементам |                          |                      |                             |                                           |                                                                           |  |  |
| Дом                             | ашние задания                                                                                                    | На этот урок не зада     | но ни одного домашно | Добавить ДЗ<br>его задания. | Уп                                        | равление ДЗ                                                               |  |  |
| Работы на уроке Добавить работу |                                                                                                    |                          |                      |                             | Для вы<br>учений                          | ыставления присутствия сразу всем<br>кам используйте кнопку «+» в шапке   |  |  |
|                                 | Описание ОПИСание Управление работами на уроке Управление работами на уроке                                                                                                    |                          |                      |                             |                                           |                                                                           |  |  |
| Жур                             | онал                                                                                                    |                          |                      |                             | Допол<br>заполн                           | нительная информация <u>в памятке по</u><br>зению журнала.                |  |  |
| Nº                              | Список                                                                                                    | учеников                 | Присутствие<br>+     | Работа на уроке<br>ОТВ      |                                           | Добавление комментария                                                    |  |  |
| К)<br>1                         | ласс ( <mark>Демо 3)</mark><br>Миронова Вера Ал                                                                                                    | ександровна              | +                    | C                           |                                           | Добавить комментарий                                                      |  |  |
| 2                               | Рыбкин Виктор Юр                                                                                                    | ыбкин Виктор Юрьевич + С |                      | С                           | Добавить комментарий                      |                                                                           |  |  |

## Данные на странице урока попадают в соответствующие Журнал предмета, Журнал за день, Журнал за неделю, Дневники учащихся.

- 3. При работе с ДЗ на странице урока необходимо учитывать следующие особенности работы мастера:
  - в случае если созданное ДЗ не выдано ни одному ученику, столбец для оценок за ДЗ в журнале на странице урока не формируется. Такое ДЗ имеет статус «Не выдано»;
  - в случае если при создании ДЗ установлена настройка «Показывать» в журналах и оно выдано хотя бы одному ученику, столбец для оценок за ДЗ формируется в журнале на странице урока, в журнале предмета, оценка за ДЗ учитывается при расчете среднего балла ученика;
  - в случае если при создании ДЗ установлена настройка « Не показывать» в журналах и оно выдано хотя бы одному ученику, столбец для оценок за ДЗ формируется в журнале на странице урока, не формируется в журнале предмета, оценка за такое ДЗ не учитывается при расчете среднего балла ученика;

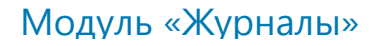

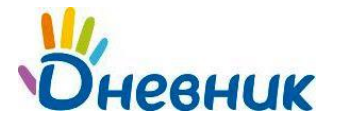

Домашние задания > 1 урок, 28 февраля 2... > ДЗ #12401 >

# Редактирование домашнего задания

| Вид оценки                                                                                                    | <ul> <li>5-балльная оценка</li> <li>Зачёт/Незачёт</li> <li>без оценки</li> </ul>                                                          |  |  |  |
|----------------------------------------------------------------------------------------------------|----------------------------------------------------------------------------------------------------|--|--|--|
| Количество оценок                                                                                                    | ⊙ 1 оценка<br>○ 2 оценки (дробная)                                                                                                    |  |  |  |
| Показывать в журналах                                                                                                    | <ul> <li>Показывать</li> <li>Не показывать</li> </ul>                                                                                     |  |  |  |
| Срок выполнения                                                                                                    | 28.02.2011                                                                                                    |  |  |  |
| Требуется пров<br>Если задание не т<br>выполнения учени                                                                                                    | Э Требуется проверка<br>Если задание не требует проверки, то оно будет автоматически проверено и закрыто после его<br>выполнения учеником |  |  |  |
| Требуется файл с результатом<br>Если требуется файл с результатом, то для завершения задания ученик должен будет прикрег<br>к нему один или несколько файлов. |                                                                                                    |  |  |  |

Оценка за ДЗ, для которого установлена настройка «Не показывать» в журналах, отображается в Дневниках учащихся серым цветом и не учитывается при расчете среднего балла.

# **Дневник учащегося**

Дневники учащихся формируются автоматически на основании данных, внесенных в Журнал предмета, Журнал за неделю, на Странице урока.

- 1. Для того, чтобы перейти к Дневнику учащегося, необходимо перейти по ссылке с фамилии учащегося:
  - в журнале предмета;
  - в журнале за день;
  - в журнале за неделю;
  - в некоторых отчетах.
- 2. В Дневнике отображается следующая информация:
  - расписание уроков;
  - данные о посещаемости;
  - данные об успеваемости;
  - краткое описание домашнего задания;
  - комментарий к уроку от учителя или классного руководителя.

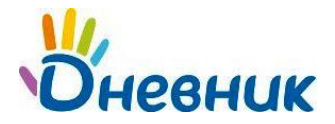

Гимназия №0 > Дневник >

| Абрамов Даниі                                       | ил Рома                                   | нович                                         |                          |                          |                             |  |
|-----------------------------------------------------|-------------------------------------------|-----------------------------------------------|--------------------------|--------------------------|-----------------------------|--|
| <ul> <li>10-а (2010/20<br/>Текущий класс</li> </ul> | 11)                                       |                                               |                          |                          |                             |  |
| Статистика Дневник                                  | По предметам                              | По семестрам                                  | Итоговые                 |                          |                             |  |
| 28 февраля — 6<br>Текущая неделя                    | 5 марта 20                                | 11                                            |                          |                          |                             |  |
| Понедельник, 28 февраля 2                           | 011                                       |                                               |                          | Четверг, 3 марта 2011    |                             |  |
| Алгебра н<br>1 урок н                               | Н Неявка на #12401 • стр.45 уч. упр.34-37 |                                               | Обществознание<br>1 урок |                          |                             |  |
| Биология<br>2 урок О                                | Onoздал!                                  | #12403 ● гл.4, параграф 5<br>учебника         |                          | Обществознание<br>2 урок | информация о присутствии    |  |
| Геометрия<br>З урок                                 | метрия #12402 • зад.68-72,стр.234         |                                               | тр.234                   | Химия<br>Зурок           |                             |  |
| Литература 5                                        | 5 Молодец                                 | #12404 • Подгот. к<br>сочинению "Герой нашего | uero                     | Русский язык<br>4 урок   | Комментарий учителя к уроку |  |
| Экономика                                           |                                           | времени"                                      |                          | Химия<br>5 урок          |                             |  |
| 5 урок                                              |                                           |                                               |                          | Пятница, 4 марта 2011    |                             |  |
| Английский                                          |                                           |                                               |                          | Русский язык             |                             |  |
| язык 5<br>1 урок                                    | ык<br>рок<br>Імня<br>рок                  |                                               | 10ж. с                   | Обществознание           | Выданное выполненное ДЗ     |  |
| Химия<br>2 урок                                     |                                           |                                               | 58                       | Обществознание<br>Зурок  |                             |  |
| Информатика<br>и ИКТ<br>З урок                      | 1                                         | #12407 🗢 Подготовка к<br>зачету               |                          | Химия<br>4 урок          |                             |  |
| Физика<br>4 урок                                    |                                           |                                               |                          | Русский язык<br>5 урок   | Информация об успеваемости  |  |
| История 2                                           | Отказался<br>отвечать!                    | #12417 🔹 Fnasa 5,<br>naparp.4,5,6             |                          | Суббота, 5 марта 2011    |                             |  |
| Среда, 2 марта 2011                                 |                                           |                                               |                          |                          | Нет уроков                  |  |
| Право<br>1 урок                                     |                                           |                                               |                          | Воскресење, 6 марта 20:  | 11                          |  |
| Химия<br>2 урок                                     |                                           | ≢12418 ● зад.73-7<br>248-252                  | 6, стр.                  |                          | Нет уроков                  |  |
| Обществознание<br>З урок                            |                                           | #12419 • Пройти т<br>приложенном файл         | тест в<br>10             |                          | Выданное невыполненное ДЗ   |  |
| Русский язык<br>4 урок                              |                                           |                                               |                          |                          |                             |  |
| Литература<br>5 урок                                |                                           | #12420 • Выучить<br>Лермонтова "Узник"        | стих                     |                          |                             |  |

# Поддержка пользователей

Найти ответы на любые вопросы, а также оставить заявку вы можете на портале службы поддержки пользователей «Дневник.py».

Главная | Контакты | Портал службы поддержки